# Quick Install Guide

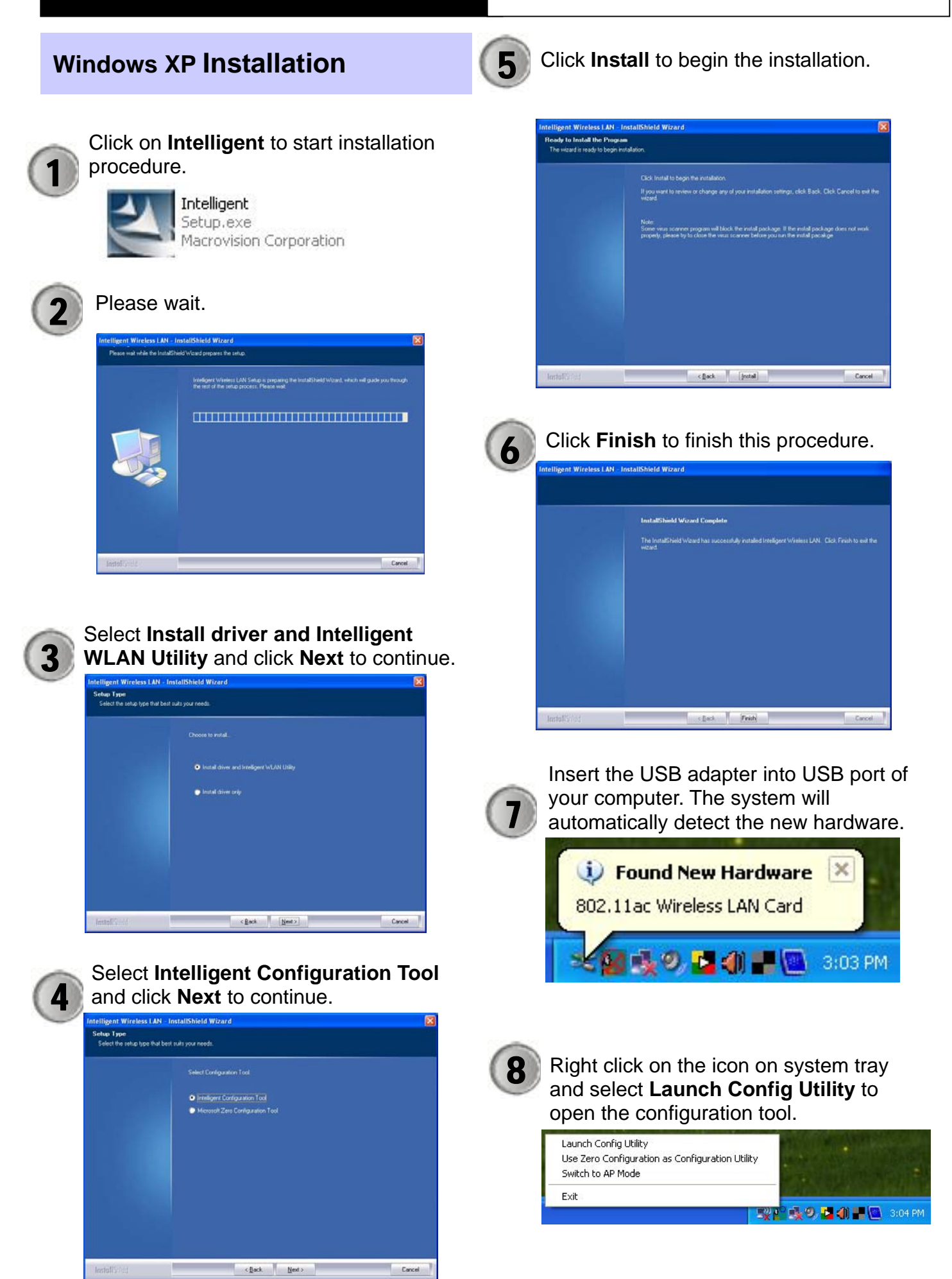

# Windows VISTA/WIN7 Installation

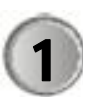

Click on **Intelligent** to start installation procedure.

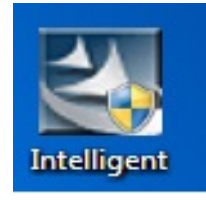

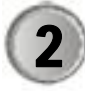

Select Install driver and Intelligent WLAN Utility and click Next to continue.

| Intelligent Wireless LAN - I             | tallShield Wizard                          |
|------------------------------------------|--------------------------------------------|
| Setup Type<br>Select the setup type that | test suits your needs.                     |
|                                          |                                            |
|                                          | Instal driver and Intelligent WLAN Utility |
|                                          | Instal driver only                         |
|                                          |                                            |
|                                          |                                            |
|                                          |                                            |
| InstallSried                             | < Back (Next>) Cancel                      |

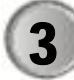

Click Install to begin the installation.

| telligent Wireless LJ<br>Ready to Install the P<br>The wizard is ready to be | M - InstallShield Wizard 🛛 🦉<br>mgram<br>gin hufalaton.                                                                                                    |
|------------------------------------------------------------------------------|----------------------------------------------------------------------------------------------------|
|                                                                              | Click Install to begin the installation.<br>If you want to inview or change any of your installation settings, click Back. Click Cancel to exit the<br>vieted<br>Note:<br>Some was accorers program will block the install poolsage. If the install poolsage does not weak<br>preparely, please by thicklase the view scarrer below you can the install poolsage |
| InstallS: (cd                                                                | K gack [initia] Cancel                                                                                                    |

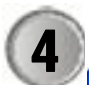

Click **Finish** to finish this procedure.

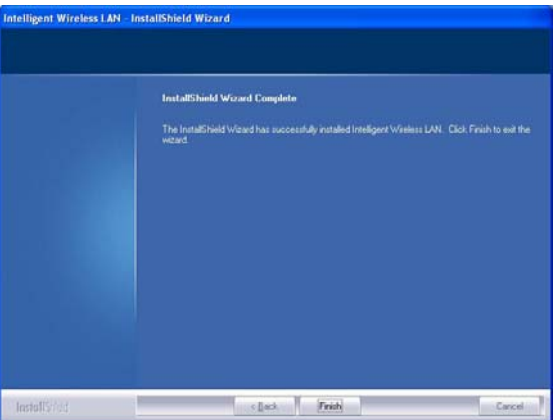

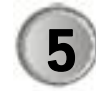

Insert the USB adapter into USB port of your computer. The system will automatically detect the new hardware.

| Driver Software Installation |              | <b>—</b> × |
|------------------------------|--------------|------------|
| 802.11ac Wireless LAN Card   | installed    |            |
| 802.11ac Wireless LAN Card   | Ready to use |            |
|                              |              | Close      |

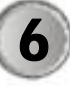

Right click on the icon on system tray and select **Launch Config Utility** to open the configuration tool.

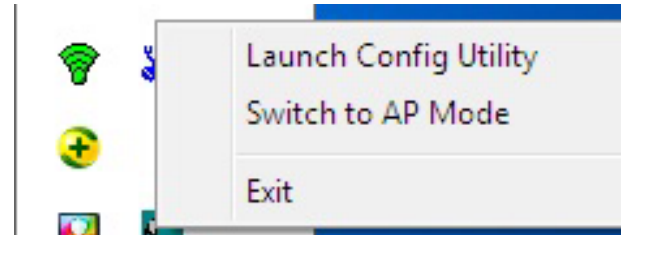

## **Configuration Tool**

#### **About Tab**

The About Tab displays the driver and copyright information.

|             | About    |                      |
|-------------|----------|----------------------|
| Version     |          |                      |
| Utility     | 5.0.5.0  | Date 2013-03-19      |
| Driver      | 5.0.7.0  | Date 2013-01-23      |
| SDK         | 1.1.12.0 | Date 2013-02-04      |
| MAC Address | 00-0     | C-43-00-00-00        |
|             |          | (c) Copyright 2013   |
|             |          | All rights reserved. |

## **Profile Tab**

Profile can book keeping your favorite wireless setting among your home, office, and other public hot spot. You may have multiple profiles, and activate the correct one at your preference.

| + × 📝 😭 👘                           | Profile List   | × |
|-------------------------------------|----------------|---|
|                                     |                |   |
|                                     |                |   |
|                                     |                |   |
| Profile Information                 | And Services   |   |
| Profile Information<br>Profile Name | Authentication | 1 |

#### **Avaliable Networks Tab**

The Network page displays the information of surrounding APs from last scan result. The tab lists the information including SSID, Network type, Channel, Wireless mode, Encryption and Signal.

|                    | Ø  | 3     |      | 9161  | <b>î</b> 3 | %  | ~ |
|--------------------|----|-------|------|-------|------------|----|---|
| 41 2               | Ď  | 4     | Ū I  | 9 0   | 10         | 0% |   |
| 3059_4615          | B  | 11    | 6    | 9 Ō - | () 15      | 5% |   |
| 3602_419           | 3  | 2     | 6    | 9 🛈 - | () 9.      | 1% |   |
| 98wifiroot         | 3  | 1     | 6    | 9 🛈 - | () 34      | 1% |   |
| Abocom-Wireless    | 3  | 6     | 6    | 9     | 23         | 3% | - |
| Abocom-Wireless    | 3  | 11    | 6    | 9     | 24         | ł% |   |
| Abocom-Wireless    | ø  | 11    | 6    | 9     | 89         | 9% |   |
| airlive            | 3  | 6     | 6    | 9 🛈 - | () 2       | %  |   |
| Altai Wireless Net | 3  | 6     | 6    | 9 🛈   | 1:         | 3% |   |
| Amy's iPhone       | 3  | 5     |      | 9     | ° 31       | 1% |   |
| ap-game-666661     | 3  | 1     | 6    | 9 🛈   | 20         | 5% |   |
| ap-game-b1c60c     | \$ | 2     | 6    | 9 🛈   | 65         | 5% |   |
| ap-pc-4f5ebf-RL    | \$ | 8     | 6    | 9 🛈 - | () 41      | 1% |   |
| ap-pcA-305592      | 3  | 36    | a    | 0     | () 8:      | 3% | × |
| AP Information     |    | 10000 | 1000 |       |            | 1  |   |

#### **Wireless Security Tab**

Use this feature to connect secured network with various security type.

|                | Profile Settings |   |
|----------------|------------------|---|
| + +            |                  |   |
|                | -                |   |
| Authentication | WPA2-PSK         |   |
| Encryption     | AES              | - |
|                | 1 m              |   |
|                |                  |   |
|                |                  |   |
|                |                  |   |
|                |                  |   |

## **Link Information Tab**

The statistics screen displays the traffic counters on your current network settings.

| Status         | Disconnected |  |
|----------------|--------------|--|
| Extra Info     |              |  |
| Authentication |              |  |
| Encryption     |              |  |
| Network Type   |              |  |

Wi-Fi Protected Setup

| 1        |  |
|----------|--|
| (11)     |  |
| <b>U</b> |  |

The primary goal of Wi-Fi Protected Setup (Wi-Fi Simple Configuration) is to simply the security setup and management of Wi-Fi NETWORKS. The STAs as an Enrollee or external Registrar supports the configuration setup using PIN (Personal Identification Number) configuration or PBC (Push Button Configuration) method through an internal or external Registrar.

## **FCC Statement:**

#### Federal Communication Commission Interference Statement

This equipment has been tested and found to comply with the limits for a Class B digital device, pursuant to Part 15 of the FCC Rules. These limits are designed to provide reasonable protection against harmful interference in a residential installation. This equipment generates, uses and can radiate radio frequency energy and, if not installed and used in accordance with the instructions, may cause harmful interference to radio communications. However, there is no guarantee that interference will not occur in a particular installation. If this equipment does cause harmful interference to radio or television reception, which can be determined by turning the equipment off and on, the user is encouraged to try to correct the interference by one of the following measures:

- Reorient or relocate the receiving antenna.
- Increase the separation between the equipment and receiver.
- Connect the equipment into an outlet on a circuit different from that to which the receiver is connected.
- Consult the dealer or an experienced radio/TV technician for help.

FCC Caution: Any changes or modifications not expressly approved by the party responsible for compliance could void the user's authority to operate this equipment.

This device complies with Part 15 of the FCC Rules. Operation is subject to the following two conditions: (1) This device may not cause harmful interference, and (2) this device must accept any interference received, including interference that may cause undesired operation.

For product available in the USA/Canada market, only channel 1~11 can be operated. Selection of other channels is not possible.

This device is going to be operated in 5.15~5.25GHz frequency range, it is restricted in indoor environment only.

#### **IMPORTANT NOTE:**

#### Federal Communication Commission (FCC) Radiation Exposure Statement

This EUT is compliant with SAR for general population/uncontrolled exposure limits in ANSI/IEEE C95.1-1999 and has been tested in accordance with the measurement methods and procedures specified in OET Bulletin 65 Supplement C.